## 2 証明書発行サービスへのログイン

※「画面イメージ」はサンプル画像です。操作は実際の画面に従ってください。

## 2.3 ログイン情報の変更方法

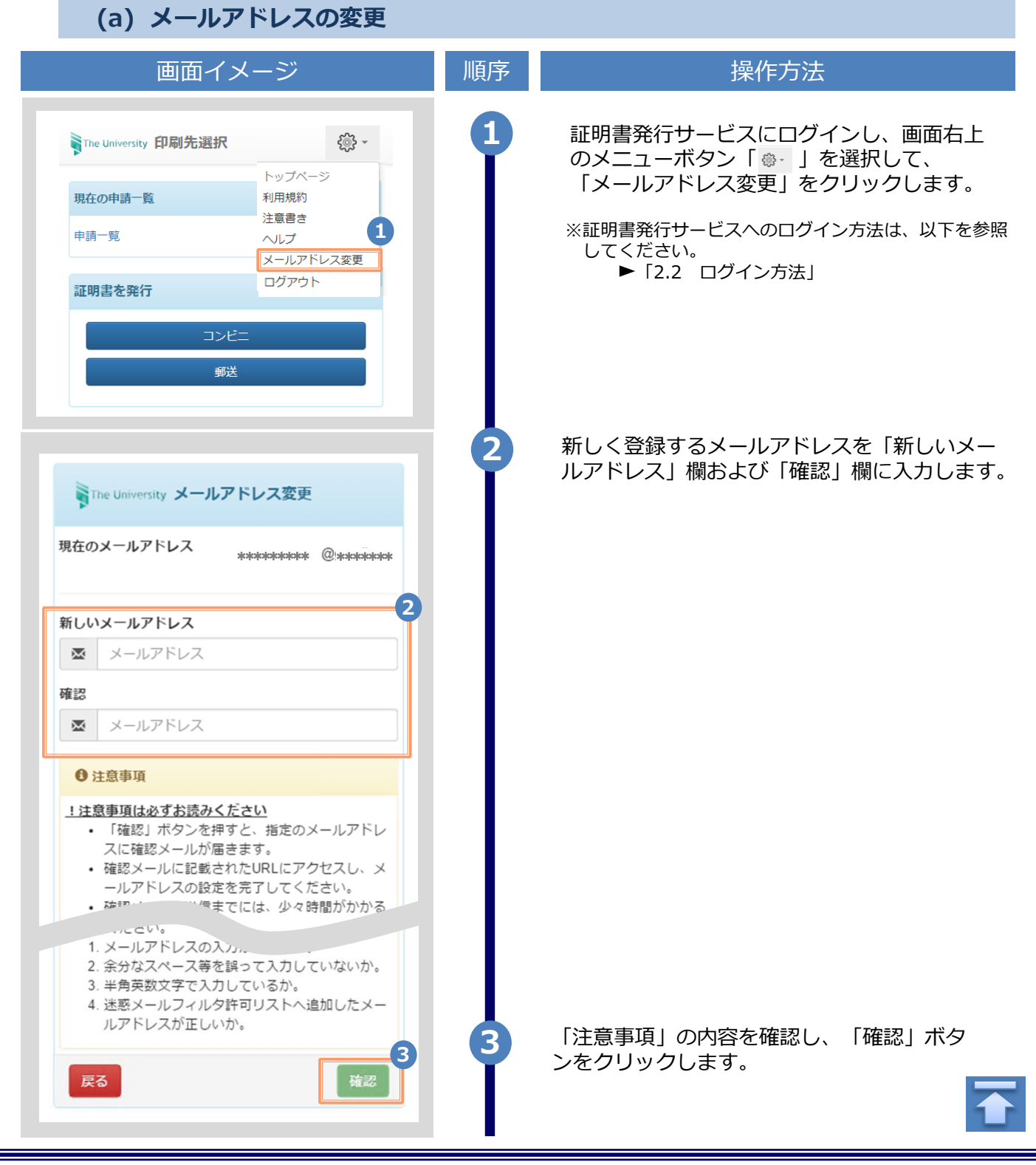

Copyright © 2017 NIPPON TELEGRAPH AND TELEPHONE WEST CORPORATION All Rights Reserved.

## 2 証明書発行サービスへのログイン

|                                                                                                    | ※ 1画面イメージ」はサンブル画像です。操作は実際の画面に従ってください。 |                                                                                          |
|----------------------------------------------------------------------------------------------------|---------------------------------------|------------------------------------------------------------------------------------------|
| 画面イメージ                                                                                                    | 順序                                    | 操作方法                                                                                     |
| The University メールアドレス設定<br>確認メールを送信しました。<br>確認メールに記載されたURLにアクセスし、メールアド<br>レスの設定を完了してください。                            | 4                                     | 画面にメッセージが表示され、登録したメール<br>アドレス宛に確認通知が届きます。                                                |
| メール文面<br>メールアドレスの変更を行います。<br>以下の URL にアクセスし、メールアドレスの変更を完了して<br>Taina<br>https://****** .***************************** | 5                                     | メール本文にあるワンタイムURLをクリックし、<br>メールアドレスの変更を完了します。<br>※URLには期限があります。表示された期限内に操作を完<br>了させてください。 |
| The University メールアドレス変更完了<br>チャールアドレスを変更しました。<br>今夜、システムからの運輸はこちちのメールアドレス宛に届きます。<br>ログインページへ移動                       | 6                                     | 画面にメッセージが表示されると、メールアド<br>レスの変更は完了です。                                                     |